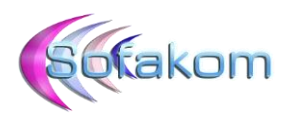

# **Restauration d'une sauvegarde BAK**

## 1 – Prérequis :

Le fichier de sauvegarde généré par un plan de maintenance ou manuellement en ligne de commande.

Une instance SQL server démarrée et accessible depuis SQL Management Studio.

### 2 – Restauration :

Lancer SQL Management Studio sur l'instance dans laquelle la base de données doit être restaurée.

Dans l'explorateur d'objets à gauche, cliquer droit sur le dossier « Bases de données » puis « Restaurer la base de données » :

| Explorateur d'objets 🗾 👻 🕂 🗙        |                                                                                                |  |  |  |  |  |  |  |  |  |
|-------------------------------------|------------------------------------------------------------------------------------------------|--|--|--|--|--|--|--|--|--|
| Connecter 🕶 📑 🛒 🔳 🍸 🛃               |                                                                                                |  |  |  |  |  |  |  |  |  |
| E 🔂 SERVEUR-SQL\EBP (SC             | QL Server 12.0.2000 - sa)                                                                      |  |  |  |  |  |  |  |  |  |
| ⊟ Bases de donne ⊕ i Bases de donne | Nouvelle base de données                                                                       |  |  |  |  |  |  |  |  |  |
| 🕀 🚞 Instantanés                     | Joindre                                                                                        |  |  |  |  |  |  |  |  |  |
| ⊕                                   | Restaurer la base de données                                                                   |  |  |  |  |  |  |  |  |  |
|                                     | Restaurer les fichiers et les groupes de fichiers                                              |  |  |  |  |  |  |  |  |  |
| ⊕                                   | Déployer une application de la couche Données<br>Importer une application de la couche Données |  |  |  |  |  |  |  |  |  |
|                                     | Démarrer PowerShell                                                                            |  |  |  |  |  |  |  |  |  |
|                                     | Rapports +                                                                                     |  |  |  |  |  |  |  |  |  |
|                                     | Actualiser                                                                                     |  |  |  |  |  |  |  |  |  |

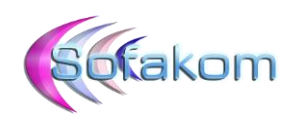

#### La fenêtre suivante s'affiche :

| kestaurer la base de données -                                                                                                    |                                                                                                    |           |      |         |                | -             | □ ×       |
|----------------------------------------------------------------------------------------------------|----------------------------------------------------------------------------------------------------|-----------|------|---------|----------------|---------------|-----------|
| 🐼 Aucun jeu de sauvegarde n'a été                                                                                                    | sélectionné pour être restauré.                                                                                                    |           |      |         |                |               |           |
| Aucun jeu de sauvegarde n'a été           Sélectionner une page                                                                                                    | sélectionné pour être restauré.<br>Script - I Aide<br>Source<br>Base de données :<br>Périphérique :<br>Base de données :<br>Destination<br>Base de données :<br>Restaurer vers :<br>Plan de restauration<br>Jeux de sauvegarde à restaurer |           |      |         |                | Barre de p    | v<br>v    |
|                                                                                                    | Restaurer Nom                                                                                                    | Composant | Туре | Serveur | Base de donn   | Position      | Premier   |
| Connexion                                                                                                    |                                                                                                    |           |      |         |                |               |           |
| SERVEUR-SQL\EBP [sa]<br>Afficher les propriétés de<br>connexion<br>État d'avancement<br>Prêt                                                                                                    |                                                                                                    |           |      |         |                |               |           |
| The state of the state of the s | <                                                                                                    |           |      |         |                |               | >         |
|                                                                                                    |                                                                                                    |           |      |         | Vérifier les s | upports de sa | auvegarde |
|                                                                                                    |                                                                                                    |           |      | C       | K Ann          | uler          | Aide      |

Dans la section Source Sélectionner « Périphériques » et aller chercher le fichier BAK de la sauvegarde en cliquant sur « Ajouter » :

| Source           |                                                                                              |                                                                                                    |
|------------------|----------------------------------------------------------------------------------------------|----------------------------------------------------------------------------------------------------|
| 🔘 Base de do     | onnées :                                                                                     | ✓                                                                                                    |
| Périphériq       | ue:                                                                                          |                                                                                                    |
| Base o           | de données :                                                                                 | ~                                                                                                    |
| Destination      | Sélectionner les unités de sauvegarde                                                        | ×                                                                                                    |
| Base de donn     | Crésifia la support et l'ampleorement de la assurance pour vetre acécution de costauration   | Localiser le fichier de sauvegarde - SERVEUR-SQL\EBP —                                                                                                    |
| Restaurer ver    | Specifiez le support et l'emplacement de la sauvegarde pour votre operation de restauration. | Emplacement du fichier de Contraren Total Posterend Database                                                                                                    |
| Plan de restaura | Type de support de sauvegarde : Fichier $\sim$                                               | sauvegarde : C. Viemp Viess Nestored Database                                                                                                    |
| Jeux de sauveg   | Support de sauvegarde :                                                                      |                                                                                                    |
| Restaurer Non    | Ajouter                                                                                      | Documents and Settings                                                                                                    |
|                  | Supprimer                                                                                    | S         10899402407014400043316-0568000684014_05600684014_0560068400143316-056006840014_05006840014_05006840014_05006840014400058400144000584005840005840005840005820000000000 |
|                  | Sommaire                                                                                     |                                                                                                    |
|                  |                                                                                              | 🗄 🛅 Recovery                                                                                                    |
|                  |                                                                                              |                                                                                                    |
|                  |                                                                                              | BackupSqlDatabases     dotnetfx35                                                                                                    |
|                  |                                                                                              | €- 🔁 Kit install                                                                                                    |
|                  | OK Annuler Aide                                                                              | Test Restored Database                                                                                                    |
|                  |                                                                                              |                                                                                                    |
|                  |                                                                                              |                                                                                                    |
|                  |                                                                                              |                                                                                                    |
|                  |                                                                                              | Nom du fichier : S I_0895452f-b7c1-4c00-a316-c6a6d0ea4bf4_backu Fichiers de sauvegarde(*bak;*tm;*log v                                                                                                    |
| <                |                                                                                              |                                                                                                    |
|                  | Vérifier les supp                                                                            | po Annuer                                                                                                    |

Valider deux fois par ok...

Page 2 sur 6

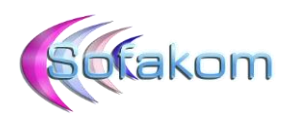

Le fichier est analysé et les différents champs remplis par les informations contenues dans la sauvegarde :

| Restaurer la base de données - S        | SI_0895452f-b7c1-4c00-a316-c6a6d0 | ea4bf4                                                          |              | -         |          | Х       |  |
|-----------------------------------------|-----------------------------------|-----------------------------------------------------------------|--------------|-----------|----------|---------|--|
| 🕕 Prêt                                  |                                   |                                                                 |              |           |          |         |  |
| Sélectionner une page                   | 🔄 Script 👻 🚺 Aide                 |                                                                 |              |           |          |         |  |
| Pichiers Options                        | Source                            |                                                                 |              |           |          | —       |  |
|                                         | O Base de données :               |                                                                 |              |           |          | $\sim$  |  |
|                                         | Périphérique :                    | C:\Temp\Test Restored Database\S I_0895452f-b7c1-4c00-a316-0    | c6a6d0ea4b   | of4_ba    |          |         |  |
|                                         | Base de données :                 | S I_0895452f-b7c1-4c00-a316-c6a6d0ea4bf4                        |              |           |          | $\sim$  |  |
|                                         | Destination                       | Destination                                                     |              |           |          |         |  |
|                                         | Base de données :                 | Base de données : S I_0895452f-b7c1-4c00-a316-c6a6d0ea4bf4      |              |           |          | ~       |  |
|                                         | Restaurer vers :                  | La dernière sauvegarde effectuée (samedi 20 mars 2021 23:00:05) | ) Ba         | arre de j | planning |         |  |
|                                         | Plan de restauration              |                                                                 |              |           |          |         |  |
|                                         | Jeux de sauvegarde à restaure     | :r :                                                            |              |           |          |         |  |
|                                         | Restaurer Nom                     | 1                                                               | Composant    |           | Туре     |         |  |
|                                         |                                   |                                                                 |              |           |          |         |  |
| Connexion                               |                                   |                                                                 |              |           |          |         |  |
| SERVEUR-SQL\EBP [sa]                    |                                   |                                                                 |              |           |          |         |  |
| Afficher les propriétés de<br>connexion |                                   |                                                                 |              |           |          |         |  |
| État d'avancement                       |                                   |                                                                 |              |           |          |         |  |
| V Terminé                               | ٢                                 | Vérifie                                                         | er les suppo | orts de s | auvegaro | ><br>le |  |
|                                         |                                   |                                                                 |              |           |          |         |  |
|                                         |                                   | ОК                                                              | Annuler      |           | Aide     |         |  |

OK pour lancer la restauration...

| Billo-cdaddoe<br>Cript -  <br>Source<br>Base<br>Périp<br>Destination<br>Base de<br>Restaur<br>Plan de res<br>Jeux de sa<br>Restaure | eadbf4_backup_2021<br>Aide  de données : phérique : Base de données : n edonnées : rer vers : stauration stauration Nom S1_0895452f-b7c                                                                           | _03_20_230004_2002508                                                                                                    | -c6a6d0ea4bf4_be<br>5) Barre de j<br>Composant<br>Base de données | 15% Arrêt                             |
|----------------------------------------------------------------------------------------------------|----------------------------------------------------------------------------------------------------|----------------------------------------------------------------------------------------------------|-------------------------------------------------------------------|---------------------------------------|
| Script +  <br>Source<br>Base<br>• Périp<br>Destination<br>Base de<br>Restaur<br>Plan de res<br>Jeux de sa<br>Restaurer              | Aide         : de données :         : phérique :         Base de données :         n         : données :         : rer vers :         stauration         auvegarde à restaure         Nom         S L0895452f-b7c | C:\Temp\Test Restored Database\S L0895452f-b7c1-4c00-a316           S L0895452f-b7c1-4c00-a316-c6a6d0ea4bf4           S L0895452f-b7c1-4c00-a316-c6a6d0ea4bf4           La dernière sauvegarde effectuée (samedi 20 mars 2021 23:00:0           er :           1-4c00-a316-c6a6d0ea4bf4_backup_2021_03_20_230004_2002508    | -c6a6d0ea4bf4_be<br>5) Barre de j<br>Composant<br>Base de données | v<br>v<br>Janning<br>Type<br>Complète |
| Source —<br>Base<br>Périp<br>Destination<br>Base de<br>Restaur<br>Plan de res<br>Jeux de sa<br>Restaurer<br>E                       | e de données :<br>phérique :<br>Base de données :<br>n<br>e données :<br>rer vers :<br>stauration                                                                                                    | C:\Temp\Test Restored Database\S L_0895452f-b7c1-4c00-a316           S L_0895452f-b7c1-4c00-a316-c6a6d0ea4bf4           S L_0895452f-b7c1-4c00-a316-c6a6d0ea4bf4           La dernière sauvegarde effectuée (samedi 20 mars 2021 23:00:0           er :           1-4c00-a316-c6a6d0ea4bf4_backup_2021_03_20_230004_2002508 | -c6a6d0ea4bf4_be<br>5) Barre de j<br>Composant<br>Base de données | Janning                               |
| Source —<br>Base<br>Périp<br>Destination<br>Base de<br>Restaur<br>Plan de res<br>Jeux de sa<br>Restaurer<br>E                       | e de données :<br>phérique :<br>Base de données :<br>n                                                                                                    | C:\Temp\Test Restored Database\S L0895452f-b7c1-4c00-a316           S L0895452f-b7c1-4c00-a316-c6a6d0ea4bf4           S L0895452f-b7c1-4c00-a316-c6a6d0ea4bf4           La dernière sauvegarde effectuée (samedi 20 mars 2021 23:00:0           er :           1-4c00-a316-c6a6d0ea4bf4_backup_2021_03_20_230004_2002508    | -c6a6d0ea4bf4_bz<br>5) Barre de<br>Composant<br>Base de données   | Janning                               |
| Base     Périp  Destination Base de Restaur Plan de res Jeux de ss Restaure                                                         | e de données :<br>phérique :<br>Base de données :<br>n                                                                                                    | C:\Temp\Test Restored Database\S I_0895452f-b7c1-4c00-a316<br>S I_0895452f-b7c1-4c00-a316-c6a6d0ea4bf4<br>S I_0895452f-b7c1-4c00-a316-c6a6d0ea4bf4<br>La dernière sauvegarde effectuée (samedi 20 mars 2021 23:00:0<br>er :<br>1-4c00-a316-c6a6d0ea4bf4_backup_2021_03_20_230004_2002508                                    | -c6a6d0ea4bf4_ba<br>5) Barre de j<br>Composant<br>Base de données | Janning                               |
| <ul> <li>Périp</li> <li>Destination</li> <li>Base de Restaur</li> <li>Plan de res</li> <li>Jeux de sa</li> <li>Restaurer</li> </ul> | phérique :<br>Base de données :<br>n                                                                                                    | C:\Temp\Test Restored Database\S L_0895452f-b7c1-4c00-a316           S L_0895452f-b7c1-4c00-a316-c6a6d0ea4bf4           S L_0895452f-b7c1-4c00-a316-c6a6d0ea4bf4           La dernière sauvegarde effectuée (samedi 20 mars 2021 23:00:0           er :           1-4c00-a316-c6a6d0ea4bf4_backup_2021_03_20_230004_2002508 | -c6a6d0ea4bf4_ba<br>5) Barre de j<br>Composant<br>Base de données | Janning                               |
| Destination<br>Base de<br>Restaur<br>Plan de res<br>Jeux de sa<br>Restaurer                                                         | Base de données :<br>n                                                                                                    | S 1_0895452f-b7c1-4c00-a316-c6a6d0ea4bf4<br>S 1_0895452f-b7c1-4c00-a316-c6a6d0ea4bf4<br>La dernière sauvegarde effectuée (samedi 20 mars 2021 23:00:0<br>er :<br>1-4c00-a316-c6a6d0ea4bf4_backup_2021_03_20_230004_2002508                                                                                                  | 5) Barre de j<br>Composant<br>Base de données                     | V<br>Jlanning<br>Type<br>Complète     |
| Destination<br>Base de<br>Restaur<br>Plan de res<br>Jeux de sa<br>Restaurer                                                         | n                                                                                                    | S 1_0895452f-b7c1-4c00-a316-c6a6d0ea4bf4<br>La dernière sauvegarde effectuée (samedi 20 mars 2021 23:00:0<br>er :<br>1-4c00-a316-c6a6d0ea4bf4_backup_2021_03_20_230004_2002508                                                                                                    | 5) Barre de j<br>Composant<br>Base de données                     | V<br>Dlanning<br>Type<br>Complète     |
| Base de<br>Restaur<br>Plan de res<br>Jeux de sa<br>Restaurer                                                                        | e données :<br>rer vers :<br>stauration                                                                                                    | S 1_0895452F-b7c1-4c00-a316-c6a6d0ea4bf4<br>La dernière sauvegarde effectuée (samedi 20 mars 2021 23:00:0<br>er :<br>1-4c00-a316-c6a6d0ea4bf4_backup_2021_03_20_230004_2002508                                                                                                    | 5) Barre de<br>Composant<br>Base de données                       | Vlanning<br>Type<br>Complète          |
| Restaur<br>Plan de res<br>Jeux de sa<br>Restaurer                                                                                   | rer vers :<br>stauration<br>auvegarde à restaure<br>Nom<br>S I_0895452f-b7c <sup>+</sup>                                                                                                    | La dernière sauvegarde effectuée (samedi 20 mars 2021 23:00:0<br>er :<br>1-4c00-a316-c6a6d0ea4bf4_backup_2021_03_20_230004_2002508                                                                                                    | 5) Barre de<br>Composant<br>Base de données                       | Dlanning<br>Type<br>Complète          |
| Plan de res<br>Jeux de sa<br>Restaurer                                                                                              | stauration                                                                                                    | er :<br>1-4c00-a316-c6a6d0ea4bf4_backup_2021_03_20_230004_2002508                                                                                                    | Composant<br>Base de données                                      | Type<br>Complète                      |
| Jeux de sa<br>Restaurer                                                                                                    | Nom<br>S I_0895452f-b7c                                                                                                    | er :<br>1-4c00-a316-c6a6d0ea4bf4_backup_2021_03_20_230004_2002508                                                                                                    | Composant<br>Base de données                                      | Type<br>Complète                      |
| Restaurer                                                                                                    | Nom<br>S I_0895452f-b7c1                                                                                                    | 1-4c00-a316-c6a6d0ea4bf4_backup_2021_03_20_230004_2002508                                                                                                    | Composant<br>Base de données                                      | Type<br>Complète                      |
|                                                                                                    | S I_0895452f-b7c                                                                                                    | 1-4c00-a316-c6a6d0ea4bf4_backup_2021_03_20_230004_2002508                                                                                                    | Base de données                                                   | Complète                              |
|                                                                                                    |                                                                                                    |                                                                                                    |                                                                   |                                       |
|                                                                                                    |                                                                                                    |                                                                                                    |                                                                   |                                       |
|                                                                                                    |                                                                                                    |                                                                                                    |                                                                   |                                       |
|                                                                                                    |                                                                                                    |                                                                                                    |                                                                   |                                       |
|                                                                                                    |                                                                                                    |                                                                                                    |                                                                   |                                       |
| <                                                                                                    |                                                                                                    |                                                                                                    |                                                                   | >                                     |
|                                                                                                    |                                                                                                    | Vérif                                                                                                    |                                                                   | auvegarde                             |
|                                                                                                    |                                                                                                    |                                                                                                    |                                                                   |                                       |
|                                                                                                    | ٢                                                                                                    | ٢                                                                                                    | < Veri                                                            | < Vérifier les supports de s          |

Le pourcentage d'avancement est affiché en haut à droite de la fenêtre.

La fin de la restauration est validée par un message :

| 😣 Restaurer la base de données               | - S I_0895452f-b7c                        | 1-4c00-a316-c6a6                                                                                                    | d0ea4bf4                                                                                              | _                      |                |  |  |
|----------------------------------------------|-------------------------------------------|----------------------------------------------------------------------------------------------------|----------------------------------------------------------------------------------------------------|------------------------|----------------|--|--|
| Restauration : S I_0895452f-b7c1-4           | c00-a316-c6a6d0e                          | a4bf4_backup_202                                                                                                    | 1_03_20_230004_2002508                                                                                |                        | 100% Arrête    |  |  |
| Sélectionner une page<br>Fichiers<br>Options | Script -  <br>Source<br>O Base<br>O Périp | Script                                                                                                    |                                                                                                    |                        |                |  |  |
|                                              | Destination<br>Base de                    | n<br>données :                                                                                                    | S I_0895452f-b7c1-4c00-a316-c6a6d0ea4bf4                                                              |                        | ~              |  |  |
|                                              | Restaur<br>Plan de res<br>Jeux de sa      | Restaurer vers :     La dernière sauvegarde effectuée (samedi 20 mars 2021 23:00:05)     Barre       Plan de restauration |                                                                                                    |                        |                |  |  |
|                                              | Restaurer                                 | Nom                                                                                                    |                                                                                                    | Composant              | Туре           |  |  |
|                                              |                                           | S I_0895452f-b7                                                                                                    | Base de données                                                                                       | Complète               |                |  |  |
| Connexion                                    |                                           | Mi                                                                                                    | crosoft SQL Server Management Studio Base de données « S I_0895452f-b7c1-4c00-a316-c6a6d0e restaurée. | ×<br>a4bf4 »           |                |  |  |
| SERVEUR-SQL\EBP [sa]                         |                                           |                                                                                                    |                                                                                                    | ОК                     |                |  |  |
| connexion<br>État d'avancement               |                                           |                                                                                                    |                                                                                                    |                        |                |  |  |
| 0                                            | ٢                                         |                                                                                                    | Veri                                                                                                  | fier les supports de s | ><br>auvegarde |  |  |
|                                              |                                           |                                                                                                    | ОК                                                                                                    | Annuler                | Aide           |  |  |

Page 4 sur 6

**S**takom

**Documentation du service support SOFAKOM** https://support.sofakom.fr – Version du 27/09/2022

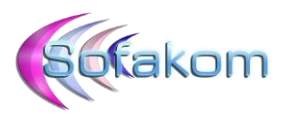

ОК...

La base de données apparaît à présent dans l'explorateur d'objets :

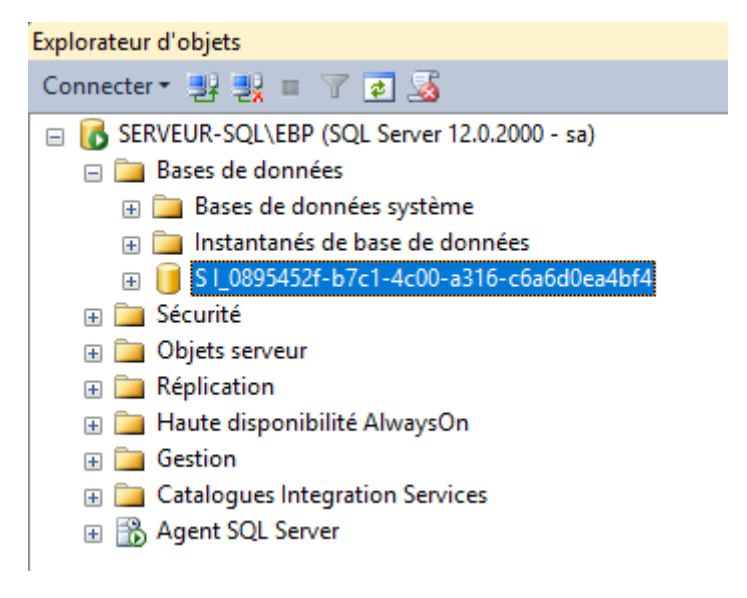

Elle est dispo pour utilisation.

#### 3 – Vérifier le fonctionnement de la base restaurée :

Pour s'assurer du bon fonctionnement de la base on peut lancer une requête sur une table.

La base restaurée dans ce document est une base de EBP. On peut donc interroger par exemple la table des utilisateurs :

```
SELECT [IsActiveDirectoryUser]
      ,[IsIntegrator]
      ,[Blocked]
      ,[Unauthorized]
      ,[Id]
      ,[Name]
      ,[UniqueId]
      ,[UserPassword]
      ,[ConnectedMachine]
      ,[ActiveDirectoryUserName]
      ,[sysEditCounter]
      ,[sysRecordVersion]
      ,[sysRecordVersionId]
      ,[sysCreatedDate]
      ,[sysCreatedUser]
      ,[sysModifiedDate]
      ,[sysModifiedUser]
      ,[EmailSignatureClear]
      ,[EmailSignature]
  FROM [S I_0895452f-b7c1-4c00-a316-c6a6d0ea4bf4] [dbo] [EbpSysUser]
```

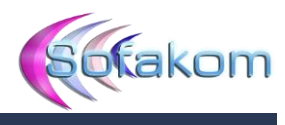

NULL

NULL

NULL

NULL

NULL NULL NULL NULL NULL

NULL

NULL

NULL

NULL

NULL

SUD\SRV-SQL

NULL NULL SUD\SRV-SQL NULL

| E  | /***** Script de 1<br> SELECT TOP 1000 [sy<br> systModified<br> systModified<br> Id]<br> UarPasswor<br> ConnectedNa<br> Blocked]<br> Uartherize<br> ActiveDire<br> Isintegrato<br> sys&econdWe<br> Sys&econdWe<br> Sy | a commande Se<br>ScreatedDate]<br>ser]<br>d]<br>thine]<br>d]<br>thine]<br>d]<br>thine]<br>ter]<br>rsion]<br>rsion]<br>ure]<br>f-b%[1-4c00-a | lectTopNRows à parti<br>316-c6a6d0ea4bf4].[c | ibo]. [EbpSysUse | r]      |                                |                                      |                                                   |
|----|----------------------------------------------------------------------------------------------------|----------------------------------------------------------------------------------------------------|----------------------------------------------|------------------|---------|--------------------------------|--------------------------------------|---------------------------------------------------|
|    | Résultats 📑 Messages                                                                                                    |                                                                                                    |                                              |                  |         |                                |                                      |                                                   |
|    | sysCreatedDate                                                                                                    | sysCreatedUser                                                                                                    | sysModifiedDate                              | sysModfiedUser   | ld      | Name                           | Uniqueld                             | UserPassword                                      |
| 1  | 2018-12-04 13:17:58.000                                                                                                    | ADM                                                                                                    | 2021-03-11 11:22:56.000                      | ADM              | ADM     | Administrateur                 | F8B5A617-889D-42BD-A134-4C322864D1FF | 26C82FAC04AD1E4C19753A0D3E54BCC5                  |
| 2  | 2018-12-07 08:57:31.000                                                                                                    | ADM                                                                                                    | 2021-03-03 00:26:54.000                      | CF               | CF      | Fabrice CANAL                  | 11C7EE02-7291-4423-8E54-B10C18542031 | 58EB57E888441C3EDF73B84459E399A0                  |
| 3  | 2018-12-04 13:17:58.000                                                                                                    | ADM                                                                                                    | 2018-12-04 13:17:58.000                      | ADM              | EBPSDK  | Utilisateur du SDK             | 8ADDD2BC-F8F4-48A8-B913-FA1BAD7E8C52 | 64234AE9C18B616818B2523F571F0583                  |
| 4  | 2018-12-04 13:17:58.000                                                                                                    | ADM                                                                                                    | 2018-12-04 13:17:58.000                      | ADM              | EBPSYNC | Utilisateur de synchronisation | D83CABB6-F055-4E52-8C01-30A847708E67 | 25DA1CD22359A768AF166E5992CFCC03A157191F39BC62E7. |
| 5  | 2019-09-05 09:41:04.000                                                                                                    | ADM                                                                                                    | 2021-03-10 14:28:02.000                      | EP               | EP      | ETIENNE PINO                   | 60EC51D7-12A0-4DC1-BBE0-A710CB7438A2 | DF1EF783A24A0A5294A871C62293164D                  |
| 6  | 2018-12-07 09:02:53.000                                                                                                    | ADM                                                                                                    | 2018-12-28 09:08:48.000                      | RMR              | FJ      | Jean Emmanuel FERRER           | E5A40835-3F5C-4B3F-93CD-A8DCA969C87D | 9488806081D6D402C8AC8023FED49E3A                  |
| 7  | 2018-12-07 09:03:49.000                                                                                                    | ADM                                                                                                    | 2021-03-19 10:39:36.000                      | GJ               | GJ      | Jean François GOMEZ            | 3896674F-94D8-4608-9838-4C5388769D60 | 0ADC01ABDB782442B20B07BAF8E0F92B                  |
| 8  | 2018-12-07 09:04:53.000                                                                                                    | ADM                                                                                                    | 2021-03-20 11:59:13.000                      | GT               | GT      | Thibault GIORGI                | 86CC7856-B154-4B50-998B-D5D74C7276B5 | 3B86EB625A5343F1002E4665EF6CB6AC                  |
| 9  | 2018-12-07 09:05:34.000                                                                                                    | ADM                                                                                                    | 2021-03-20 11:59:01.000                      | LE               | LE      | Eric LEDENT                    | 61ED0AB9-76FD-4FE2-B6E6-8F46E52DB9EB | EB04D3D515631A04C6380827E253E812                  |
| 10 | 2018-12-07 09:06:19.000                                                                                                    | ADM                                                                                                    | 2021-03-20 11:49:07.000                      | MJA              | MJA     | MI Jo AUROY                    | A76A1AC3-D352-4F67-B61D-15FD7C77B419 | 671EC78999D65A5DBBD724EAA087AAE6                  |
| 11 | 2018-12-07 09:06:54.000                                                                                                    | ADM                                                                                                    | 2021-03-05 10:29:35.000                      | ADM              | OC      | Olivier CIRO                   | 3F064F1B-1B61-4E70-B104-458FF1CDC9B6 | 4EAC2DB0486379ED708791DBD3451F8A                  |
| 12 | 2018-12-07 09:07:44.000                                                                                                    | ADM                                                                                                    | 2021-03-09 16:51:32.000                      | PG               | PG      | Guillaume PURROY               | 092B056E-5EEC-4675-BEE4-28ADCC68A5D6 | A7FA98B8E553BFBED7A9565D269B789C                  |
| 13 | 2018-12-07 09:08:20.000                                                                                                    | ADM                                                                                                    | 2021-03-20 11:50:31.000                      | PS               | PS      | Sandrine PURROY                | 19322B9B-6AB9-4EAB-8FD3-9579CE87F561 | 8A3F015F94FF275C29AF88B17F11CFF7                  |
| 14 | 2018-12-07 09:08:47.000                                                                                                    | ADM                                                                                                    | 2021-03-19 16:28:44.000                      | RMR              | RMR     | Rose Marie ROMERO              | C5D97198-29D6-4662-8A54-B3DE09A5AC70 | F33106712FBCA54F5EDB5266992E4BBF                  |
| 15 | 2018-12-07 09:09:17.000                                                                                                    | ADM                                                                                                    | 2021-03-20 22:06:42.000                      | SM               | SM      | Sandrine MARILL                | B9004502-621D-411A-9EBB-881ECD73F323 | 1B29F2D77B1FCE0058E9A1A06EEBB1A7                  |
| 16 | 2018-12-07 09:09:42.000                                                                                                    | ADM                                                                                                    | 2021-03-19 08:18:28.000                      | ADM              | SP      | Sébastien PENA                 | 9BB50AEC-35C1-4ADE-AF7A-2433DEDF0F61 | 1801D39B1A7546BA303DE46B695AF478                  |
| 17 | 2020-04-06 11:39:11.000                                                                                                    | ADM                                                                                                    | 2020-05-29 08:20:17.000                      | ADM              | SPM     | Sandrine PURROY spm            | 4DC7B727-7673-468D-BD96-06AC91BFB1D8 | 476087C059B8F36E1E7BA580F94513D2                  |
| 18 | 2019-07-23 10:19:04.000                                                                                                    | MJA                                                                                                    | 2019-07-23 10:19:04.000                      | MJA              | SRV     | Serveur pour test              | AF0C4F25-ABE9-4B9C-A086-44CEFABAAEEC | 3A8EB93845CC86108634829522906899                  |
| 19 | 2019-04-16 11:06:56.000                                                                                                    | ADM                                                                                                    | 2021-03-19 18:02:02.000                      | TF               | TF      | TONY FANTINO                   | 3CAE9CA3-D6C9-4190-B3B7-6D0E50339115 | 966783E0423BD4F1A18B655A7C668E0D                  |
| 20 | 2019-02-06 11:32:22.000                                                                                                    | ADM                                                                                                    | 2019-02-06 11:32:22.000                      | ADM              | VP      | VALERIE PASTOU                 | FA903F54-7AD7-4524-B1CB-19CDCA7B8C5C | 6FEF1AB2DB22B5EFFF28C635D3DD9E86                  |

Cette requête permet également d'identifier les comptes qui étaient attachés à une machine au moment de la sauvegarde.

Si besoin de forcer la déconnexion il suffit de modifier le champ « ConnectedMachine » dans la table :

```
UPDATE [S I_0895452f-b7c1-4c00-a316-c6a6d0ea4bf4].[dbo].[EbpSysUser]
SET ConnectedMachine = NULL
WHERE id = 'adm'
SQLQuery2.sql - SR...6d0ea4bf4 (sa (55))* ×
UPDATE [S I_0895452f-b7c1-4c00-a316-c6a6d0ea4bf4].[dbo].[EbpSysUser]
SET ConnectedMachine = NULL
WHERE id = 'adm'|
```

```
100 % 🔹 <
```

SQLQuery1.sql - SER...BP.master (sa (57)) ×

Messages

(1 ligne(s) affectée(s))